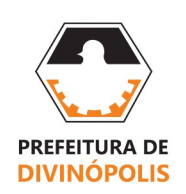

SECRETARIA MUNICIPAL DE PLANEJAMENTO, GESTÃO, CIÊNCIA E TECNOLOGIA - SEPLAG DIRETORIA DE RECURSOS HUMANOS GERÊNCIA DE RECURSOS HUMANOS Avenida Paraná, nº 2.601, sala 307 – Bairro São José – Divinópolis, Minas Gerais – CEP: 35.501-170 (37) 3229-8154 e 3229-8155 – <u>semad.contratacao@divinopolis.mg.gov.br</u>

## Como Assinar seu Termo de Posse:

- 1. Entre no link: https://assinador.plataforma.betha.cloud/
- 2. Faça o login utilizando seu usuário e senha:

| Não possui uma co<br>Jsuário | onta? Crie uma.            |  |  |  |
|------------------------------|----------------------------|--|--|--|
| Acesse com usu               | uário, e-mail ou telefone  |  |  |  |
| Senha                        | Recuperar usuário ou senha |  |  |  |
| Acesso para usuá             | ário verificado.           |  |  |  |
| Lembrar meu usu              | iário                      |  |  |  |
|                              |                            |  |  |  |
|                              | Acessar                    |  |  |  |
|                              | Acessar OU ENTRE COM       |  |  |  |

3. Seu Termo de Posse estará disponível para assinatura, na aba "Documentos" – "Para assinar":

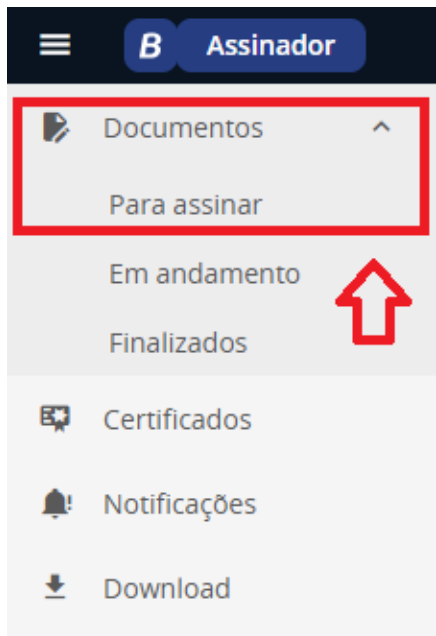

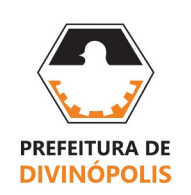

4. Identifique o documento chamado "Termo de Posse" Clique na palavra "Assinar", depois clique em "Certificado NoPaper".

| Para assinar                                        |                                       |                                       |           |                                                      |                       |                 |
|-----------------------------------------------------|---------------------------------------|---------------------------------------|-----------|------------------------------------------------------|-----------------------|-----------------|
|                                                     |                                       |                                       |           | ØATUALIZAR 0                                         | que você está buscano | ic ≣ <b>5</b> Q |
| FILTRAR POR Todos Periodo Naturezas ~               |                                       |                                       |           |                                                      |                       |                 |
| (Nenhum documento selecionado) Selecionar documento |                                       |                                       |           |                                                      |                       |                 |
| DOCUMENTO                                           | NATUREZA                              | RECEBIMENTO 1                         | EXPIRA EM |                                                      |                       |                 |
| TERMO DE POSSE.pdf                                  | Arquivos de Documentos<br>Ver rotulos | 10/06/2025<br>Terça-feira às 11:46:55 | -         | ⇒∎                                                   | ASSINAR - XRECU       | JSAR :          |
| 1-1 de 1 10 v resultados por página                 |                                       |                                       |           | Assinar usando                                       | DR 1                  | PROXIMA >       |
|                                                     |                                       |                                       | ⇔         | <b>B</b> Certificado NoPaper<br>Expira em 10/07/2033 |                       |                 |
|                                                     |                                       |                                       |           | 🖁 Já disponível no assina                            | ador local            |                 |
|                                                     |                                       |                                       |           | +Um novo certificado                                 |                       |                 |

5. Caso a opção "Certificado NoPaper" não esteja disponível, clique na opção "Certificados" na barra lateral esquerda:

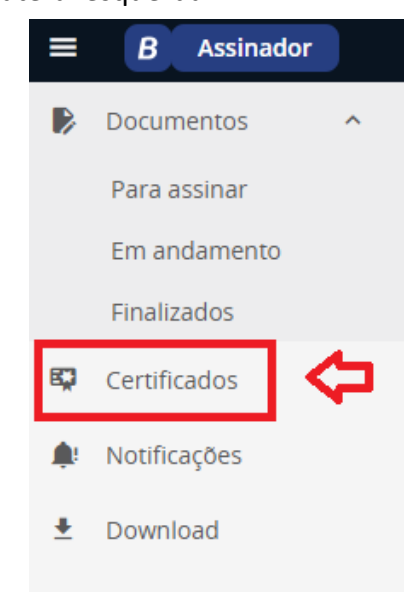

6. Depois clique em "CERTIFICADO" e em "Solicitar Certificado No Paper":

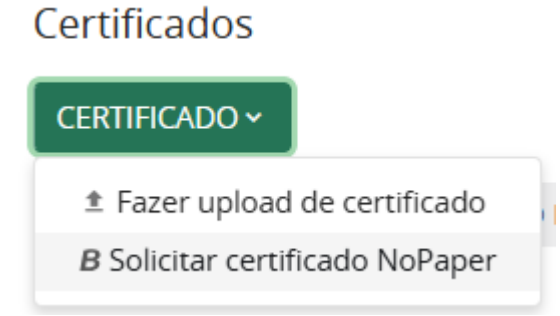

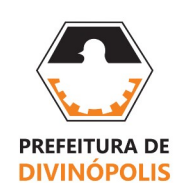

 Aguarde alguns segundos e atualize a página (aperte F5 no teclado do computador), o certificado deverá aparecer conforme imagem abaixo:

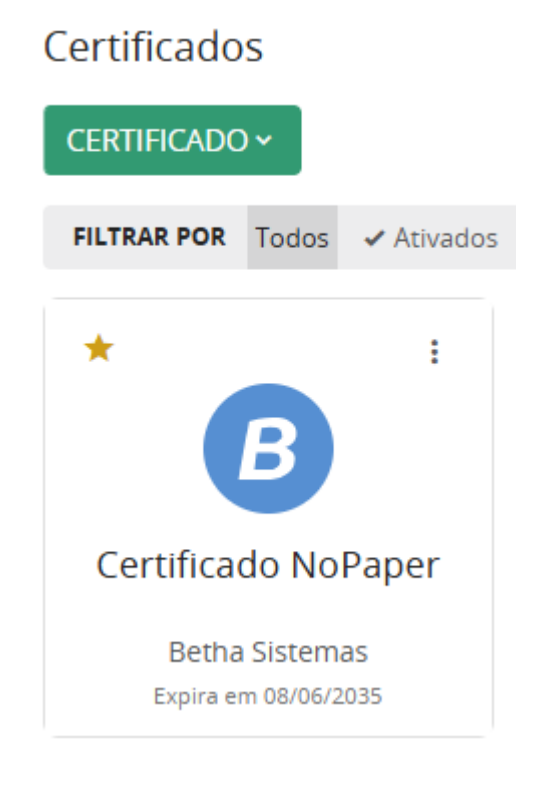

8. Repita os passos 3 e 4 para assinar o Termo de Posse.